## Come iscriversi e come rinnovare i propri piloti:

Una volta arrivati sulla home page del sito <u>www.fics.it</u>, nel menù a sinistra cliccare la voce "Area Iscrizioni".

| Home | Speed Down  | Chi Siamo | ASA | Cate |
|------|-------------|-----------|-----|------|
|      |             |           |     |      |
| Ð    | Eventi      |           |     |      |
| Ð    | l Piloti    |           |     |      |
| Ð    | FotoGallei  | у         |     |      |
| 0    | VideoGalle  | ery       |     |      |
| Ð    | Dicono di   | Noi       |     |      |
| Ð    | Albo d'Oro  | C         |     |      |
| Ð    | Area Iscriz | ioni      |     |      |

Verrete reindirizzati sulla pagina dove potrete, a sinistra effettuare il login se siete in possesso di username e password, o sulla destra dove potete iscrivervi come nuovo utente.

| AREA ISCRIZIONI             |     |  |
|-----------------------------|-----|--|
| Inserisci username e passwo | ord |  |
| Username                    |     |  |
| Password                    |     |  |
| LOGIN                       |     |  |

A questo punto inserite i vostri username e password e verrete reindirizzati alla pagina "Dashboard"

| AREA ISCRIZIONI              | DASHBOARD                                                                        |
|------------------------------|----------------------------------------------------------------------------------|
| Iscrivi o Rinnova la tua ASA | Benvenuto nell'area di gestione delle tue iscrizioni.                            |
| Selenco Piloti               | – Qui a sinistra potrai trovare le principali azioni per modificare i tuoi dati. |
| 🕒 ll tuo Carrello            |                                                                                  |
| Elenco Ordini                |                                                                                  |
| ➔ Logout                     |                                                                                  |

A sinistra trovate un nuovo menù in cui potete accedere alle azioni principali per la modifica dei propri dati o a quelli dei propri piloti:

nel caso in cui non si abbia ancora iscritto o rinnovato la licenza della propria asa, cliccare sul primo link "Iscrivi o Rinnova la tua ASA"

## ISCRIZIONE O RINNOVO

**DNI** a tua ASA

Se vuoi iscrivere o rinnovare l'iscrizione dell'ASA corrente per l'anno in corso clicca qui per aggiungerla al carrello.

Quello che vi verrà mostrato a video è un semplice testo cliccabile per aggiungere l'iscrizione o il rinnovo al proprio carrello. Per farlo basta cliccare sul link evidenziato "clicca qui". Una volta fatto questo è quello che verrà mostrato:

| ARRELLO                       | 1.1.1                        |                        |
|-------------------------------|------------------------------|------------------------|
| i) Pro                        | odotto correttamente inserit | o nel carrello.        |
| Descrizione prodotto          | Prezzo                       |                        |
| scrizione o rinnovo di un ASA | € 50,00                      | Rimuovi                |
|                               | Totale ordine: € 50          | 0,00                   |
|                               | Conferma e paga              | l'ordine cliccando qui |

Da questa schermata vedete il vostro "Carrello" che vi riporta prima il messaggio di avvenuto inserimento del prodotto (l'iscrizione o il rinnovo fatto al punto precedente) e l'elenco dei prodotti inseriti.

In questa pagina potete tornarci in qualsiasi momento dal menù a sinistra cliccando su "Il tuo Carrello".

Proseguiamo cliccando su "Elenco Piloti".

Qui potete vedere l'elenco in ordine alfabetico di tutti i piloti iscritti alla vostra Asa; per ogni pilota è disponibile un menù a tendina in cui potete scegliere la assicurazione per il singolo pilota; le assicurazioni disponibili per ciascun pilota sono filtrate in base alle regole delle singole assicurazioni sulla fascia di età del pilota e quindi non saranno mai disponibili tutte per ogni pilota.

| ELENCO PILOTI Aggiungi un nuovo pilota. |                   |              |                                                                                                    |  |
|-----------------------------------------|-------------------|--------------|----------------------------------------------------------------------------------------------------|--|
| N° tessera                              | Nome Pilota       | Data Nascita | Anni                                                                                                    |  |
| 1104                                    | Balloni Massimo   | 04/11/1980   | ✓ Assicurazione base età >=18 anni<br>Assicurazione RCT età >=18 anni<br>Assicurazione integrazione 1 età >=18 anni |  |
| 869                                     | Balugani Mattia   | 23/05/1995   | Assicurazione integrazione 2 età >=18 anni<br>Tesseramento con assicurazione di altri EPS                           |  |
| 475                                     | Basciano Federico | 28/11/1980   | Seleziona per rinnovare                                                                                             |  |
| 357                                     | Basciano Matteo   | 18/11/1979   | Assicurazione base età >=18 anni                                                                                    |  |
| 1371                                    | Basile Riccardo   | 12/12/1994   | Assicurazione hase età >=18 anni                                                                                    |  |

Una volta selezionata l'assicurazione, cliccare sulla spunta per selezionare il pilota.

| N° tessera | Nome Pilota     | Data Nascita | Anni                             |    |
|------------|-----------------|--------------|----------------------------------|----|
| 1104       | Balloni Massimo | 04/11/1980   | Assicurazione base età >=18 anni | \$ |
|            |                 |              | 🗹 Seleziona per rinnovare        |    |

Ripetere questa azione per tutti i piloti desiderati e infine cliccare sul pulsante infondo pagina

| Rinnova i piloti selezionati |
|------------------------------|
|                              |

Si verrà riportati al carrello con un messaggio di avvenuto inserimento di uno o più rinnovi nel carrello.

| CARRELLO                                         |                        |                           |
|--------------------------------------------------|------------------------|---------------------------|
| 👔 Uno o più rinnovi sono stati                   | correttamente inseriti | nel carrello.             |
| Descrizione prodotto                             | Prezzo                 | · ·                       |
| lscrizione o rinnovo di un ASA                   | € 50,00                | Rimuovi                   |
| scrizione o rinnovo di un pilota Balloni Massimo | € 32,00                | Rimuovi                   |
|                                                  | Totale ordine:         | € 82,00                   |
|                                                  | Conferma e pa          | ga l'ordine cliccando qui |

In caso in cui si è rinnovato erroneamente un pilota o con un'assicurazione sbagliata si può cliccare su Rimuovi sulla linea corrispondente al pilota da rimuovere

| CARRELLO                       |                             |                        |
|--------------------------------|-----------------------------|------------------------|
| i) Pro                         | odotto correttamente rimoss | o dal carrello.        |
| Descrizione prodotto           | Prezzo                      |                        |
| lscrizione o rinnovo di un ASA | € 50,00                     | Rimuovi                |
|                                | Totale ordine: € 50         | 0,00                   |
|                                | Conferma e paga             | l'ordine cliccando qui |

Verrà mostrato un messaggio di rimozione dal carrello

In caso in cui il pilota non sia presente ad elenco, si può inserire manualmente da "Elenco piloti" e "Aggiungi" un nuovo pilota

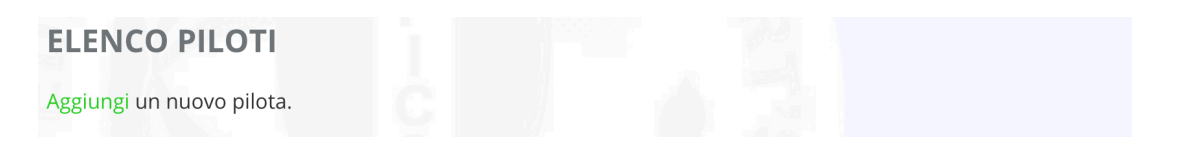

Verrete riportati al form dove saranno richiesti alcuni dati:

- il campi "Nome", "Data Nascita", "Email" e "Codice Fiscale" sono obbligatori

## NUOVO PILOTA

| Nome Pilota          |  |
|----------------------|--|
| Data Nascita         |  |
| Email                |  |
| Codice Fiscale       |  |
| Luogo Nascita        |  |
| Indirizzo Nascita    |  |
| Provincia Residenza  |  |
| <b>€</b><br>Telefono |  |
|                      |  |

Una volta compilati tutti i campi si può cliccare su "Salva" e il pilota sarà disponibile all'interno dell'Elenco Piloti e rinnovabile come tutti gli altri

Rinnovati tutti i piloti desiderati si procede con la creazione dell'ordine, dalla pagina "Carrello" cliccare su "Conferma e paga l'ordine cliccando qui"

## ORDINE

| Data dell'ordine: 12/03/2017                      |                        |
|---------------------------------------------------|------------------------|
| Stato dell'ordine: Da pagare                      |                        |
|                                                   |                        |
| Descrizione prodotto                              | Prezzo                 |
| lscrizione o rinnovo di un ASA                    | € 50,00                |
| lscrizione o rinnovo di un pilota Balloni Massimo | € 32,00                |
|                                                   | Totale ordine: € 82,00 |

Viene creato un ordine, come si vede dal messaggio in alto, con le stesse voce del carrello ma ora non sono più eliminabili e sotto all'elenco si trova il form di compilazione per il pagamento

| ettagli Carta                |                 |
|------------------------------|-----------------|
| Proprietario Carta           |                 |
| Numero di Carta              |                 |
| Data di Scadenza della Carta | 01 \$ / 2017 \$ |
| CVV/CVV2                     | CVV             |
|                              | Paga            |

Immessi i dati e verificati dal sito si può procedere al pagamento cliccando su "Paga"

Nel caso in cui non ci sia nessun tipo di errore nel pagamento, viene visualizzato il messaggio di avvenuto pagamento e l'ordine cambia stato in "Pagato".

| ORDINE                                            |                            |
|---------------------------------------------------|----------------------------|
| i) Pagamen                                        | nto avvenuto con successo. |
| Data dell'ordine: 12/03/2017                      |                            |
| Stato dell'ordine: Pagato                         |                            |
| Descrizione prodotto                              | Prezzo                     |
| lscrizione o rinnovo di un ASA                    | € 50,00                    |
| Iscrizione o rinnovo di un pilota Balloni Massimo | € 32,00                    |
|                                                   | Totale ordine: € 82,00     |

In questo momento tutte le voci presenti all'interno dell'ordine non sono più rinnovabili, sia che si tratti della licenza dell'asa che riguardi l'assicurazione dei piloti.

Nell'ultima voce del menù si trova l'"Elenco degli Ordini" compreso quello che abbiamo appena effettuato con i dettagli delle voci inserite all'interno.